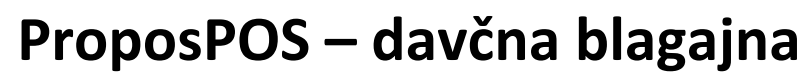

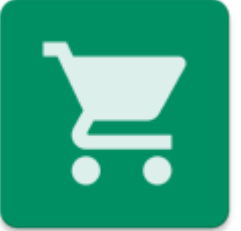

Verzija 1.0.27

# Navodila za uporabo

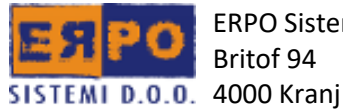

ERPO Sistemi d.o.o. Britof 94

# Kazalo

| 1. | Nam   | nestit | ev                           | 4  |
|----|-------|--------|------------------------------|----|
|    | 1.1   | And    | roid                         | 4  |
|    | 1.2   | iOS .  |                              | 4  |
|    | 1.3   | Win    | dows                         | 5  |
| 2. | Prvi  | zago   | n                            | 8  |
| 3. | Osn   | ovne   | nastavitve                   | 9  |
|    | 3.1.  | Opr    | avilna vrstica               | 9  |
|    | 3.1.3 | 1.     | Nakup                        | 9  |
|    | 3.1.2 | 2.     | Pogled                       | 9  |
|    | 3.1.3 | 3.     | Razvrstitev                  | 9  |
|    | 3.1.4 | 4.     | Meni                         | 9  |
|    | 3.2.  | Sezr   | nam artiklov/storitev        | 10 |
| 4. | Preg  | gled u | ırejanja                     | 10 |
|    | 4.1.  | Preg   | gledi                        | 10 |
|    | 4.1.3 | 1.     | Obračuni                     | 10 |
|    | 4.1.2 | 2.     | Računi                       | 11 |
|    | 4.1.3 | 3.     | Ponudbe                      | 11 |
|    | 4.1.4 | 4.     | Po artiklih                  | 12 |
|    | 4.2.  | Skla   | dišče                        | 13 |
|    | 4.2.2 | 1.     | Prejemnica/Izdajnica         | 14 |
|    | 4.2.2 | 2.     | Inventura                    | 14 |
| 4  | 4.3.  | Nast   | tavitve                      | 15 |
|    | 4.3.2 | 1.     | Podjetje                     | 15 |
|    | 4.3.2 | 2.     | Splošno                      | 15 |
|    | 4.3.3 | 3.     | Artikli                      | 16 |
|    | 4.3.4 | 4.     | Furs                         |    |
|    | 4.3.  | 5.     | Poslovni prostor             | 19 |
|    | 4.3.0 | 6.     | Blagajna                     | 20 |
|    | 4.3.  | 7.     | Uporabnik                    | 21 |
|    | 4.3.8 | 8.     | Šifranti                     | 21 |
|    | 4.3.9 | 9.     | Teksti                       | 22 |
|    | 4.3.1 | 10.    | Admin. Prijava               | 22 |
|    | 4.3.3 | 11.    | Sinhronizacija               | 22 |
|    | 4.4.  | Info   | rmacije                      | 22 |
|    | 4.5.  | ERP    | O Shop                       | 23 |
| 5. | Proc  | cesi a | plikacije                    | 23 |
|    | 5.1.  | Kako   | o registriramo podjetje      | 23 |
|    | 5.2.  | Kako   | o prijavimo poslovni prostor | 24 |
|    |       |        |                              |    |

| Kako | o nastaviti tiskalnik                                             | .24                                         |
|------|-------------------------------------------------------------------|---------------------------------------------|
| 1.   | Ni izpisa                                                         | . 25                                        |
| 2.   | Izvoz PDF                                                         | . 25                                        |
| 3.   | USB tiskanje                                                      | . 25                                        |
| 4.   | Bluetooth tiskanje                                                | .26                                         |
| 5.   | Mobiwire terminal                                                 | . 27                                        |
| Kako | o dodati artikel/storitev                                         | . 27                                        |
| Kako | o dodati skupino artiklov/storitev                                | . 28                                        |
| Dod  | ajanje stranke                                                    | . 28                                        |
| Kako | o odpreti/zaključiti blagajno                                     | . 29                                        |
| Kako | o sinhronizirati podatke med napravami                            | . 30                                        |
|      | Kako<br>1.<br>2.<br>3.<br>4.<br>5.<br>Kako<br>Dod<br>Kako<br>Kako | <ul> <li>Kako nastaviti tiskalnik</li></ul> |

# 1. Namestitev

# 1.1 Android

Aplikacijo si lahko namestimo preko trgovine Play neposredno na vašo tablico ali telefon. Do spletne trgovine Play dostopamo preko aplikacije »Trgovina Play«, ki jo najdemo na vsaki mobilni napravi (mobilni telefon ali tablični računalnik) z operacijskim sistemom Android.

- pojdite v trgovino Play
- v okno za iskanje vpišite »propos pos«
- med rezultati poiščite »Propos POS blagajna« podjetja ERPO Sistemi d.o.o. (<u>https://play.google.com/store/apps/details?id=com.propos.erpo.blagajna</u>)

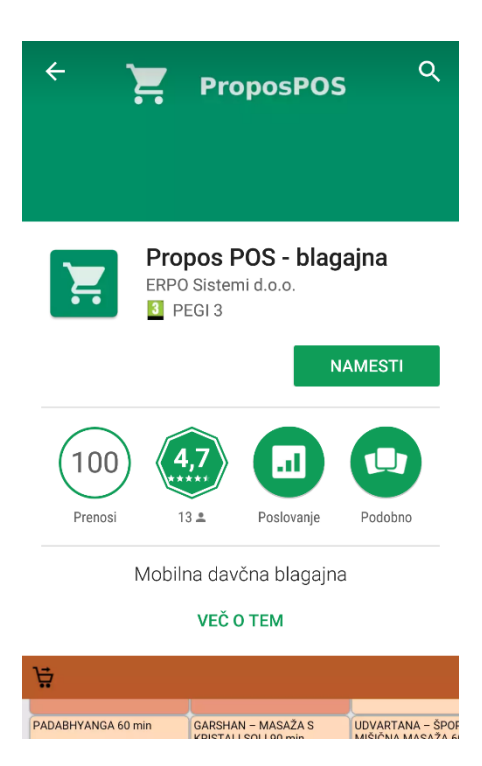

- pritisnite na gumb Namesti
- 🛛 ko se program namesti, se na namizju pojavi ikona 🎫, aplikacijo zaženemo s klikom nanjo

# 1.2 iOS

- pojdite v trgovino App Store, s klikom na
- v okno za iskanje vpišite »propos pos«
- med rezultati poiščite »Propos POS« (<u>https://itunes.apple.com/si/app/propos-pos/id1248230098?mt=8</u>)

|                                        |                                                     |                                                | ОР                                                    | EN                                           |                  |          |           |
|----------------------------------------|-----------------------------------------------------|------------------------------------------------|-------------------------------------------------------|----------------------------------------------|------------------|----------|-----------|
|                                        |                                                     |                                                | Not Er                                                | 다 ☆ ☆ ☆<br>ough Ratings                      | <b>4+</b><br>Age |          |           |
| KLASHČNA ŠVEDSKA<br>MASAŽA 55 mir      | KLASIČNA ŠVEDIKA<br>MASAŽA- POLOVIČNA 40            | KLASIČINA SVEDIJKA<br>MASAŽA - OTLIKA ZDINIH   | TERAPEYTSKA MASAZA                                    | III 11 E                                     |                  |          |           |
| TERAPEVTOKA MASAZA<br>HRETENICE 30 min | min<br>Sportnia madaža 55 min                       | SPORTNA MASAZA-<br>PELOVIČNA VAO mie           | SPORTNE MASAZA - DELNA<br>20 min                      | REFLEXINA MASAZA<br>STOPAL 30 mm             |                  |          |           |
| REFLEXSINA MASAŽA<br>STOPAL 45 min     | ABHYANGA - MASAZA S<br>TOPLIM OLJEM 75 min          | PADABHYANGA 40 min                             | GARSHAN - MASAZA S<br>Kristali Soli 90 min            | UDVARTANA - ŠPORTNO<br>MIŠIČNA MASAZA 60 min |                  |          |           |
| LEVARTANA - ÖSÖENJE<br>TELESA 90 min   | SHRODARA - POLIV ČELA<br>30 min                     | INDUSKA MASAŽA GLAVE<br>30 min                 | WELLAESS MASAŽA 50 min                                | AROMA MASAŽA 60 min                          |                  | <b>X</b> |           |
| MASAŽA S TOPUMI ZOLIŠĆI<br>10 min      | MASAZA Z VROCIMI KAMNI<br>60 min                    | VRELEC MLADOSTI 129 min                        | PED, ING 20 min                                       | PEEL-OFF MASKA<br>DRAMAGE 60 min             |                  |          |           |
| MASKA ALGE & MORSKI<br>MULJ 60 min     | EODY WRAPPING Z<br>GRAPEFRUIT & CECROPIA<br>128 min | BOOY WRAPPING 5 CMET<br>AHA KREMO FORTE 80 min | ANTI-CELIR/TNA MAGAZA<br>S KREMO LIPO DRAIN 60<br>min | LIPO - DETOX 70 min                          |                  |          |           |
| S DNEVNI ANTI-CELIALITNI<br>PROGRAM    | 10 DNEVNI ANTI-CELULITNI<br>PROGRAM                 | PEDKURA 45 min                                 | PEDKURA 30 min                                        | DEPILACUA CELEGA<br>TELESA 60-90min          |                  |          |           |
| O Prijava: /                           | Nell Porènta                                        |                                                |                                                       | Skupaj: 0.00                                 |                  |          |           |
| . Offers                               | iPhone A                                            | pp 🗸                                           |                                                       |                                              |                  |          |           |
| Enostavn                               | a mohilna                                           | a davčna h                                     | olagaina z                                            | a maniša nod                                 | etia ki nodnira  | izdaio   |           |
| računov,                               | vodenje z                                           | alog v sk                                      | ladišču in                                            | enostaven pr                                 | egled poslovan   | ja.      | Developer |

- pritisnite gumb »GET«
- ko se program namesti, se na namizju pojavi ikona ன, aplikacijo zaženemo s klikom nanjo

# 1.3 Windows

-

- pojdite na stran http://www.erpo-sistemi.si/propos\_pos.html

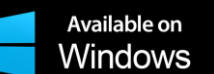

- , da prenesete datoteko »ProposPOSInstaller.exe«
- ko se datoteka prenese, dvakrat kliknete nanjo, da se namesti

Korak 1

kliknite na

| F ProposPOS Installation | - 🗆 X                                                                                                    |
|--------------------------|----------------------------------------------------------------------------------------------------|
|                          | Welcome to the ProposPOS Setup<br>Wizard                                                                                                    |
|                          | This wizard will guide you through the installation of<br>ProposPOS.                                                                                                    |
|                          | It is recommended that you close all other applications before<br>starting Setup. This will make it possible to update relevant<br>system files without having to reboot your computer. |
|                          | Click Next to continue.                                                                                                    |
|                          |                                                                                                    |
|                          |                                                                                                    |
|                          | Next > Cancel                                                                                                    |

Kliknite »Next«.

#### Korak 2

| 🔚 ProposPOS li   | nstallation                                                                                                    | -                  | -                |                  | ×   |
|------------------|----------------------------------------------------------------------------------------------------|--------------------|------------------|------------------|-----|
| <b>`</b>         | Choose Install Location<br>Choose the folder in which to install ProposPOS.                                                                                        |                    |                  |                  |     |
| Destination fo   | Setup will install ProposPOS in the following folder<br>folder, click Browse and select another folder. Clic<br>At least 100,40 Mb of free disk space is required. | . To ins<br>k Next | tall in<br>to co | a differentinue. | ent |
| C:\Erpo\Pr       | oposPOS                                                                                                    |                    | Bro              | wse              |     |
| Copyright © 2018 | B, Erpo                                                                                                    | lext >             |                  | Can              | cel |

#### Kliknite »Next«.

#### Korak 3

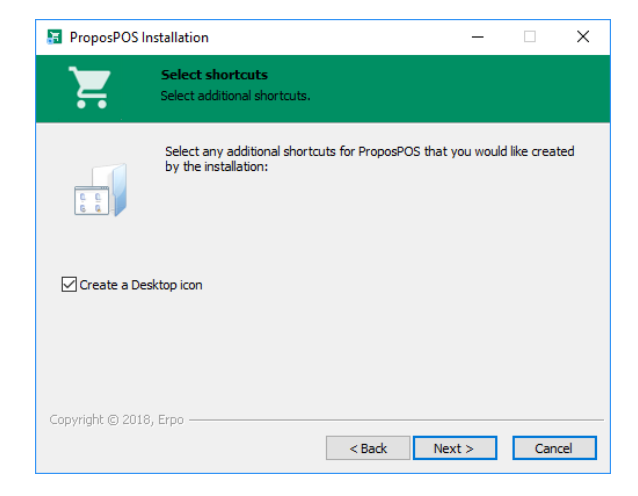

Če ne želite ikone na namizju, odkljukajte možnost »Create a Desktop icon« in kliknite »Next«.

Korak 4

| ProposPOS                     | Installation                                           |                           | -                  |           | ×    |
|-------------------------------|--------------------------------------------------------|---------------------------|--------------------|-----------|------|
| <b>`</b>                      | Ready to Install<br>Setup is now ready to<br>computer. | ) begin installing Propo  | sPOS on your       |           |      |
| Click Install to<br>settings. | continue with the installa                             | tion, or click Back if yo | u want to review o | or change | any  |
| Destination fo<br>C:\Erpo\Pr  | lder:<br>pposPOS                                       |                           |                    |           |      |
| Additional sho<br>Create a D  | rtcuts:<br>esktop icon                                 |                           |                    |           |      |
|                               |                                                        |                           |                    |           |      |
|                               |                                                        |                           |                    |           |      |
|                               |                                                        |                           |                    |           |      |
| opyright © 20                 | 8, Erpo ————                                           |                           |                    |           |      |
|                               |                                                        | < Back                    | Install            | Can       | icel |

Kliknite »Install«.

#### Korak 5

| 🔚 ProposPOS Installation | – 🗆 X                                          |
|--------------------------|------------------------------------------------|
|                          | Completing the ProposPOS Setup<br>Wizard       |
|                          | ProposPOS has been installed on your computer. |
|                          | Click Finish to dose this wizard.              |
|                          | Launch ProposPOS                               |
|                          | Finish Cancel                                  |

Če ne želite, da se vam program takoj zažene, odkljukajte možnost »Launch PropoPOS« in kliknite »Finish«.

\* Morda boste morali dodati protivirusno izjemo za datoteko »ProposPOSProgram.exe«, ki jo program uporablja.

# 2. Prvi zagon

Pri prvem zagonu se vam pokaže okno za vpis podatkov o podjetju. Aplikacijo lahko uporabljate tudi testno, brez registracije. Če želite registrirati podjetje, morate izpolniti vsa obarvana polja. Če pa ste že prijavili podjetje na drugi napravi, se v tej napravi prijavite kot

administrator, s pritiskom na 🔍, da dodate svoje podjetje.

Blagajno lahko zaženete s prednastavljenimi podatki oz. artikli, glede na vašo dejavnost. Na razpolago so naslednji osnutki: drugo (brez artiklov), frizerski salon, masažni salon, kozmetični salon, gostilna, servis, društvo, prireditev (tekmovanje). Kot privzeto je nastavljeno drugo (brez artiklov).

Izberete lahko tudi, kje ste zvedeli za aplikacijo. V primeru, da ste izvedeli za aplikacijo od nekoga, ki aplikacijo že uporablja, lahko izberete možnost »S pomočjo promotorja«, in vpišete njegovo kodo, saj ga boste presenetili z malim popustom.

| Y                 | Pronos POS              | C | 7 |
|-------------------|-------------------------|---|---|
| lm<br>po          | Drugo (brez artiklov)   | ۲ |   |
| Na<br>po<br>Po-   | Frizerski salon         | 0 |   |
| Da<br>zav         | Masažni salon           | 0 |   |
| Da<br>šte<br>Te   | Kozmetični salon        | 0 |   |
| Em                | Gostilna                | 0 | 5 |
|                   | Servis                  | 0 |   |
| Pr∉<br>art<br>Kj∈ | Društvo                 | 0 | • |
| ap                | Prireditev (tekmovanje) | 0 |   |

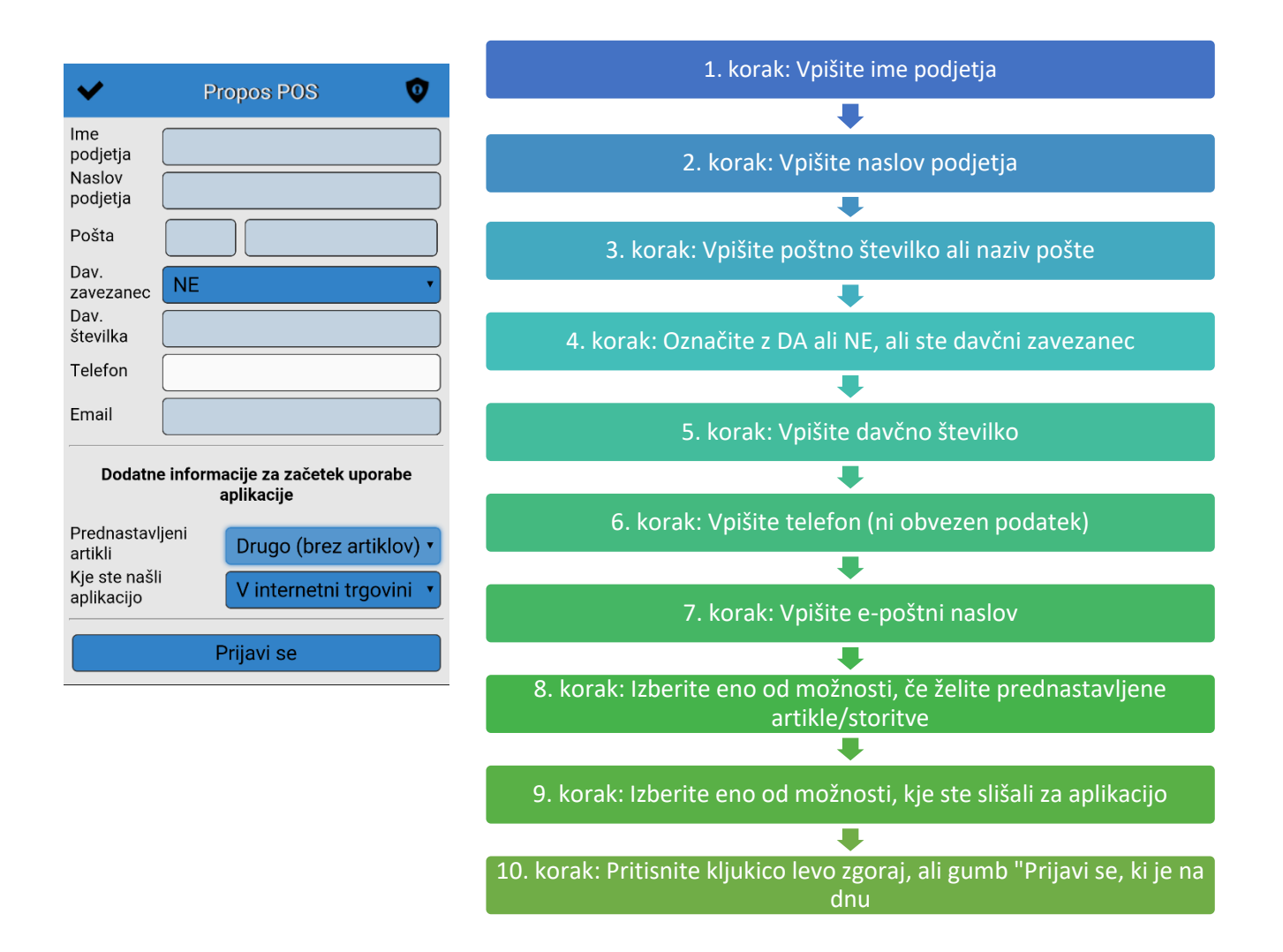

# 3. Osnovne nastavitve

# 3.1. Opravilna vrstica

# 3.1.1. Nakup

Ko imamo izbran artikel/storitev, pritisnemo/kliknemo na 🛱, da se nam odpre novo okno z računom, kjer lahko določimo tudi druge parametre. Lahko določimo ali je to račun ali predračun oz. ponudba. S

klikom/pritiskom na 4 lahko dodamo informacije o podjetju, za katerega izdajamo račun. S

klikom/pritiskom na določimo lahko način plačila. Lahko označimo tudi ali je plačilo takojšnje ali odloženo. V spodnjem oknu lahko vpišemo opombo.

| + 🖶       | ≡                   |
|-----------|---------------------|
| Račun 🔻   | ] ⊑                 |
|           | Kol<br>Cena Vred.   |
| А         | 1<br>1.00 1.00      |
| Skupaj:   | 1.00                |
|           |                     |
| Blagajna: | Takojšnje plačilo 🔹 |
|           | Gotovina 1.00 🦯     |
| Opombe:   |                     |

# 3.1.2. Pogled

S klikom na 🚟, se nam spreminja pogled seznama artiklov/storitev.

| Topli napitki      |   |  | Topli napitki |           |               |
|--------------------|---|--|---------------|-----------|---------------|
| Kava Kava z mlekom |   |  | Kava          | Kava      | Kava z mlekom |
|                    |   |  | Kava z mlekom |           |               |
| Bela kava          |   |  | Bela kava     | Bela kava |               |
|                    | + |  |               |           | Т             |
|                    |   |  |               |           |               |

# 3.1.3. Razvrstitev

S klikom se nam spreminja razvrstitev seznama artiklov/storitev. Lahko razvrstimo po ID-ju, abecedi ali ceni.

# 3.1.4. Meni

Ko kliknemo na **E**, se nam odpre meni, kjer lahko:

- 🔳 nastavimo tiskalnik
- urejamo aplikacijo in ostale nastavitve
- 崎 bližnjica za obračun
- U izhod/izpis iz aplikacije

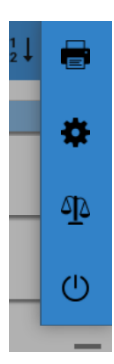

# 3.2. Seznam artiklov/storitev

Seznam vnesenih artiklov/storitev. Na koncu je gumb +, bližnjica za dodajanje artikla/storitve.

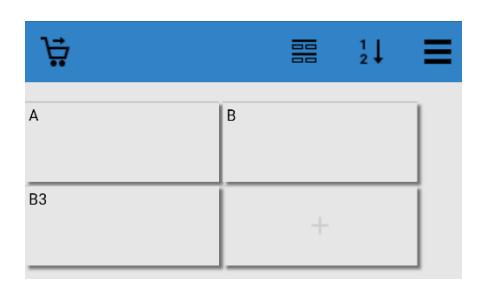

# 4. Pregled urejanja

# 4.1. Pregledi

4.1.1. Obračuni

V oknu obračunov imamo seznam obračunov, ki ga lahko prilagajamo oziroma omejimo, če

kliknemo/pritisnemo na 📕 . Odpre se nam filter, kjer lahko določimo obdobje, uporabnika, blagajno in poslovni prostor za omejitev seznama.

| +        |                            | ▼ ≡          |
|----------|----------------------------|--------------|
| 6.10.201 | <b>7</b> 09:56:16 -        | 0            |
| 6.10.201 | 7 09:55:37 - <b>6.10.2</b> | 017 09:56:13 |
| 1-1-6    | 09:56:<br>04               | 1.00 EUR     |
| 1-1-5    | 09:55:<br>58               | 3.80 EUR     |
| 1-1-4    | 09:55:<br>50               | 3.80 EUR     |

Ko kliknemo/pritisnemo na 💭, se nam odpre okno, kjer lahko zaključimo obračun, pregledujemo

podrobnosti obračuna, tiskamo ali izvozimo. S klikom/pritiskom na 📼 stiskamo obračun. S

klikom/pritiskom na by ga izvozimo v datoteko v željeni obliki, ali pošljemo po e-pošti. Z gumbom »Zaključi obračun«, zaključimo obračun.

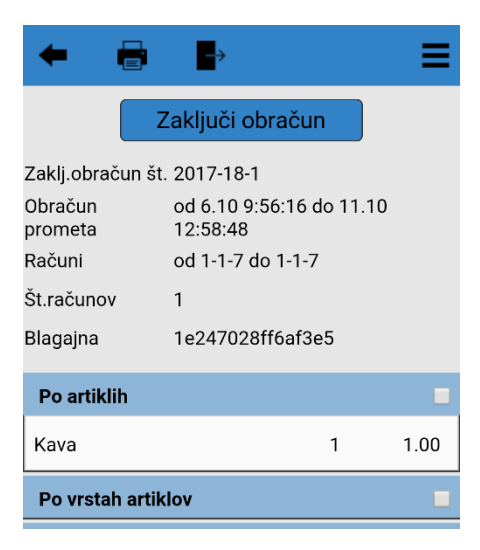

#### 4.1.2. Računi

V oknu računov imamo seznam izdanih računov, pogrupiranih po datumu. S klikom/pritiskom na 👾, ki

je v opravilni vrstici, odpremo okno mesečnega obračuna. S klikom/pritiskom na 📕 odpremo filter, kjer

lahko določimo parametre za omejitev seznama. S klikom/pritiskom na 💭, ki je na desni strani v seznamu, odpremo okno dnevnega obračuna.

| +        |       | 0 | Ŧ    | ≡   |
|----------|-------|---|------|-----|
| 5.10.201 | 7     |   | ;    | Ö   |
| 1-1-3    | 13:36 |   | 1.20 | EUR |
| 1-1-2    | 13:36 |   | 1.00 | EUR |
| 1-1-1    | 13:36 |   | 3.80 | EUR |

S klikom na zapis v seznamu, se nam odpre okno, kjer lahko račun zavrnemo, s klikom/pritiskom na 🗮, ali ga stiskamo s klikom/pritiskom na 🖃.

| <b>+ x</b> |               |             | ≡     |
|------------|---------------|-------------|-------|
| Račun      | 1-1-7         |             |       |
|            |               | Kol<br>Cena | Vred. |
| Kava       |               | 1<br>1.00   | 1.00  |
| Skupaj:    |               |             | 1.00  |
|            |               |             |       |
| Blagajna:  | Takojšnje pla | ačilo       | •     |
|            | Gotovina      | 1.          | 00    |
| Opombe:    |               |             |       |

#### 4.1.3. Ponudbe

V oknu ponudb imamo seznam ponudb oz. predračunov. S klikom/pritiskom na 📕 odpremo filter, kjer lahko določimo parametre za omejitev seznama.

| +        |                    | ▼ ≡   |
|----------|--------------------|-------|
| Šifra    | Datum Stranka      | Vred. |
| 2017-1-1 | 5.10.2017<br>13:37 | 1.00  |

S klikom na zapis v seznamu, se nam odpre okno, kjer lahko ponudbo izbrišemo, s klikom/pritiskom na

🗙, ali urejamo podrobnosti in stiskamo s klikom/pritiskom na 📼.

| <b>+ x</b> |                  | ≡     |
|------------|------------------|-------|
| Ponudba    | 2017-1-1         |       |
|            | Kol<br>Cena      | Vred. |
| Kava       | 1<br>1.00        | 1.00  |
| Skupaj:    |                  | 1.00  |
|            |                  |       |
| Blagajna:  | Odloženo plačilo | •     |
|            | 12. 10. 201      | 17 🔻  |
| Opombe:    |                  |       |

# 4.1.4. Po artiklih

V oknu pregleda prodaje po artiklih imamo seznam prodanih artiklov/izvedenih storitev, pogrupiranih po artiklu/storitvi. S klikom/pritiskom na Todpremo filter, kjer lahko določimo parametre za omejitev seznama.

| +        |                    | 7    | ′ ≡         |
|----------|--------------------|------|-------------|
| Bela kav | a                  | 1.60 | 1 KOS       |
| 1-1-1    | 5.10.2017<br>13:36 | 1    | 1.60<br>EUR |
| Kava     |                    | 2.00 | 2 KOS       |
| 1-1-2    | 5.10.2017<br>13:36 | 1    | 1.00<br>EUR |
| 1-1-1    | 5.10.2017<br>13:36 | 1    | 1.00<br>EUR |
| Kava z n | nlekom             | 2.40 | 2 KOS       |
| 1-1-3    | 5.10.2017<br>13:36 | 1    | 1.20<br>EUR |
| 1-1-1    | 5.10.2017<br>13:36 | 1    | 1.20<br>EUR |

S klikom na zapis v seznamu, se nam odpre okno, kjer lahko račun zavrnemo, s klikom/pritiskom na 🗱, ali ga stiskamo s klikom/pritiskom na 💼.

| <b>* ×</b> |              |             | =     |
|------------|--------------|-------------|-------|
| Račun      | 1-1-7        |             |       |
|            |              | Kol<br>Cena | Vred. |
| Kava       |              | 1<br>1.00   | 1.00  |
| Skupaj:    |              |             | 1.00  |
|            |              |             |       |
| Blagajna:  | Takojšnje pl | ačilo       | •     |
|            | Gotovina     | 1.          | 00    |
| Opombe:    |              |             |       |

# 4.2. Skladišče

V skladišču lahko nadzorujemo stanje, porabo in dobavo artiklov. Pri prvi uporabi moramo vpisati začetno stanje artiklov. Ko kliknemo na »Skladišče«, se nam pojavi okno, ali želmo kreirati novo skladišče. Kliknemo »V redu«. Za začetek uporabe skladišča moramo vpisati začetno stanje in nabavno vrednost blaga.

| +       | ✓ ≡                                       |                 |         |   |    |
|---------|-------------------------------------------|-----------------|---------|---|----|
|         | Dokument: <b>začetno stanje</b><br>Datum: | +               | \$<br>ø | ≣ | Ξ  |
| Artikel | Kol Cena/kos                              | Zaloga artiklov |         |   |    |
| (1) Aaa | 10 1                                      | (1) Aaa         |         |   | 10 |
| (2) Bbb | 12 2                                      | (2) Bbb         |         |   | 12 |

Ko kliknemo/pritisnemo na  $\Phi$ , se nam odpre dokument trenutnega stanja.

|                                   | Stanje sklad | išca |          |           |
|-----------------------------------|--------------|------|----------|-----------|
| Skladišce: Centralno skladišce    |              |      |          |           |
| Cas izpisa: 20.10.2017 09:26      |              |      |          |           |
| Izpisal: Podjetje_242 Uporabnik_1 |              |      |          |           |
| Artikel                           |              | Kol  | Cena     | Skupaj    |
| (1) Aza                           | Phone        | 10   | 1.00 EUR | 10.00 EUR |
| (2) Bbb                           | anapaj       | 12   | 2.00 EUR | 24.00 EUR |
|                                   | Skupaj       | 12   | Physical | 24.00 EUR |
|                                   |              |      | экорај   | 34.00 201 |
|                                   |              |      |          |           |
|                                   |              |      |          |           |
|                                   |              |      |          |           |
|                                   |              |      |          |           |
|                                   |              |      |          |           |
|                                   |              |      |          |           |
|                                   |              |      |          |           |
|                                   |              |      |          |           |
|                                   |              |      |          |           |
|                                   |              |      |          |           |
|                                   |              |      |          |           |
|                                   |              |      |          |           |
|                                   |              |      |          |           |
|                                   |              |      |          |           |
|                                   |              |      |          |           |
|                                   |              |      |          |           |
|                                   |              |      |          |           |
|                                   |              |      |          |           |
|                                   |              |      |          |           |
|                                   |              |      |          |           |
|                                   |              |      |          |           |
|                                   |              |      |          |           |
|                                   |              |      |          |           |
|                                   |              |      |          |           |
|                                   |              |      |          |           |
|                                   |              |      |          |           |
|                                   |              |      |          |           |
|                                   |              |      |          |           |
|                                   |              |      |          |           |
|                                   |              |      |          |           |
|                                   |              |      |          |           |
|                                   |              |      |          |           |
|                                   |              |      |          |           |
|                                   |              |      |          |           |
|                                   |              |      |          |           |
|                                   |              |      |          |           |
|                                   |              |      |          |           |
|                                   |              |      |          |           |
|                                   |              |      |          |           |
|                                   |              |      |          | Stran 1 o |

S klikom na (), se odpre okno, kjer vidimo ali spreminjamo podatke o skladišču. Lahko spremenimo naziv skladišča, prijavimo/odjavimo blagajno, ki vpliva na zalogo.

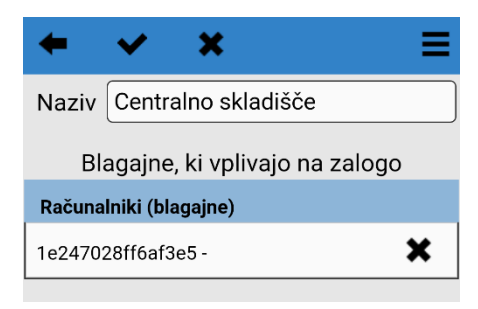

S klikom na 🔲, se odpre okno, kjer lahko urejamo zalogo skladišča. S klikom na 🕇 lahko dodajamo prejemnice, izdajnice in inventuro.

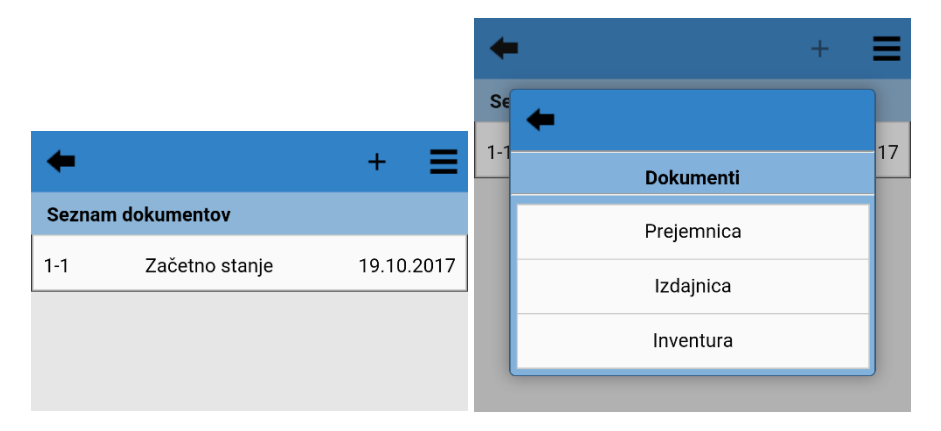

#### 4.2.1. Prejemnica/Izdajnica

Zalogo v skladišču izdajamo in prejemamo z izdajnico ali prejemnico. Čas izdaje in prejema blaga se zgodi v trenutku kreiranja dokumenta.

| +       | ✓ ≡                                   | +       | ✓                                    | ≡   |
|---------|---------------------------------------|---------|--------------------------------------|-----|
|         | Dokument: <b>prejemnica</b><br>Datum: |         | Dokument: <b>izdajnica</b><br>Datum: |     |
| Artikel | Kol Cena/kos                          | Artikel |                                      | Kol |
| (1) Aaa |                                       | (1) Aaa |                                      |     |
| (2) Bbb |                                       | (2) Bbb |                                      |     |

#### 4.2.2. Inventura

Stanje zaloge v skladišču preverjamo s kreiranjem inventurnega dokumenta. Če se inventurno stanje oz. »Stanje« razlikuje od trenutnega stanja oz. »Trenutno«, se njuna razlika v skladišču upošteva kot višek ali manko oz. »Razlika«. Od potrditve inventure, se v skladišču upošteva inventurno stanje, kot pravilno stanje skladišča.

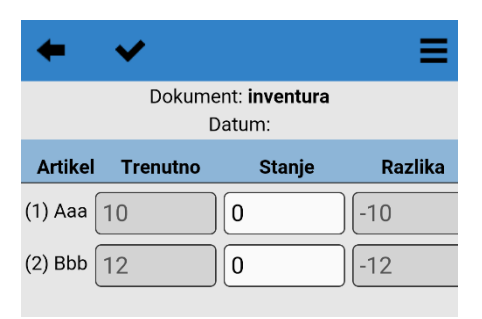

# 4.3. Nastavitve

# 4.3.1. Podjetje

V oknu za pregled/urejanje podjetja, lahko spreminjamo podatke o podjetju, in vidimo podatke o aktivnosti aplikacije. Na dnu je promocijska koda, ki jo lahko uporabi vsak priporočeni uporabnik pri novi registraciji podjetja.

S klikom/pritiskom na pa sinhroniziramo osnovne podatke iz server. S klikom/pritiskom na shranimo spremembe.

| <b>+ ~</b>                | Podjetje             | ≡  |
|---------------------------|----------------------|----|
| Ime podjetja              | Testno podjetje      |    |
| Naslov<br>podjetja        | Testna 1             |    |
| Pošta<br>podjetja         | 1000 Ljubljana       |    |
| Dav.številka              | 12345678             |    |
| Davčni<br>zavezanec       | NE                   | •  |
| Telefon                   |                      |    |
| Email                     | propos@erpo-sistemi. | si |
| Spletna stran             |                      |    |
| Tip podjetja              | Testni               |    |
| Status<br>podjetja        | Aktivna              |    |
| Možnost<br>sinhronizacije | Sinhronizacija MOŽNA |    |
| Max.št<br>dokumentov      | 0                    |    |
| Aktivno do                | 4.11.2017            |    |
| Promocijska<br>koda       | PJN614               |    |

# 4.3.2. Splošno

# 4.3.2.1. Odprta naročila

Če vključimo odprta naročila, imamo možnost vnosa naročil. To se uporablja v primeru, da sprejmete samo naročilo, račun pa boste izdali kasneje.

# 4.3.2.2. Seznam strank

Dodana možnost dodajanja/urejanja stalnih strank za potrebe izdajanja računov za podjetje.

# 4.3.2.3. Odpiranje/zaključek blagajne

Odpiranje in zaključevanje blagajne predstavljata ključna procesa pri začetku in koncu dnevnega poslovanja oziroma izmene. Za začetek upravljanja z samo blagajno je potrebno najprej blagajno odpreti.

#### 4.3.2.4. Prikazuj pomoč

Če imate vklopljeno prikazovanje pomoči, se vam v osnovnem oknu prikazujejo nasveti oz. okna z opisom funkcij.

# 4.3.2.5. Vibriraj ob kliku

Vibriranje deluje na napravah, ki to podpirajo.

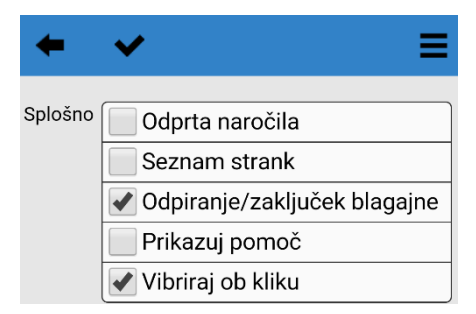

#### 4.3.2.6. Tiskanje

Nastavimo tiskalnik. (glej 5.3.)

#### 4.3.2.7. Barva

Privzeta barvna shema aplikacije je modra. Lahko je spremenimo v eno od barv iz seznama.

#### 4.3.2.8. Prikaz številke računa

Tukaj nastavimo obliko številčenja računov.

#### 4.3.2.9. Seznam artiklov

Če nastavitev ni označena, potem nimate konstantnega asortimana artiklov. Tako morate na vsakem računu vpisovati vse podatke o artiklu (naziv, cena, količina, popust).

Nastavitev je primerna za podjetje, ki nima stalnega cenika artiklov npr. garažne prodaje, bolšjak.

#### 4.3.2.10. Podtipi

Artikle lahko združimo v posamezne podtipe (blago ali storitev). Artikli tipa blago so prisotni v skladišču.

#### 4.3.2.11. Enote mere

Za vsak artikel lahko nastavite tudi enoto mere, v kateri se prodaja (kos, liter, ur, ...).

#### 4.3.2.12. Črtna koda

Za vsak artikel lahko nastavite črtno kodo, v tem primeru je pri vnašanju računov omogočeno tudi skeniranje črtne kode.

#### 4.3.2.13. Skupine artiklov

Pri artiklih lahko določimo skupine artiklov. Pri urejanju posamezne skupine lahko določimo kateri artikli/storitve spadajo v skupino.

#### 4.3.2.14. Tiskaj dvojnik

Račun nam tiska dvojno.

#### 4.3.2.15. Email pošiljanje računov

Račune lahko ob zaključku pošljemo po e-pošti.

#### 4.3.2.16. Privzeto

Prekličemo vse nastavitve in postavimo aplikacijo na privzeto stanje.

#### 4.3.3. Artikli

#### 4.3.3.1. Artikli/storitve

V oknu artiklov/storitev lahko dodajamo nove artikle/storitve s klikom/pritiskom na **T**, s klikom na zapis v seznamu pregledujemo in urejamo obstoječe artikle/storitve.

| +       | +           | <b>Q</b> iskanje | ≡                  |
|---------|-------------|------------------|--------------------|
| Šifra 🔺 | Naziv       |                  | Cena $\frac{3}{3}$ |
| 002     | Kava        | $\bigcirc$       | 1.00               |
| 003     | Kava z mleł | kom 🔿            | 1.20               |
| 004     | Bela kava   | $\bigcirc$       | 1.60               |

S klikom na zapis v seznamu, se nam odpre okno, kjer lahko urejamo artikel/storitev, spremembe

shranimo s klikom/pritiskom na 💙. Artikel/storitev izbrišemo s klikom/pritiskom na 🗙

| Tiskanje                     | Ni izpisovanja 🔹                                                                                                    |
|------------------------------|----------------------------------------------------------------------------------------------------|
| Barva                        | Modra                                                                                                    |
| Prikaz<br>številke<br>računa | FURS številčenje                                                                                                    |
| Artikli                      | <ul> <li>Seznam artiklov</li> <li>Podtipi (blago, storitve)</li> <li>Enote mere</li> <li>Črtna koda</li> <li>Skupine artiklov</li> </ul> |
| Blagajna                     | Tiskaj dvojnik<br>Email pošiljanje računov                                                                                               |
|                              | Briši VSE                                                                                                    |

| + 🗸                | × ≡           |
|--------------------|---------------|
| Šifra              | 002           |
| Naziv              | Kava          |
| Naziv (tisk)       |               |
| Cena               | 1.00          |
| Vrsta              | Blago         |
| Barva na<br>računu | X Uporabljene |

#### 4.3.3.2. Skupine artiklov/storitev

V oknu pregledujemo in urejamo obstoječe skupine artiklov/storitev in dodajamo nove. S klikom na skupino, se nam odpre okno, kjer lahko dodajamo artikle/ v ali iz skupine.

| +       | +            | <b>Q</b> iskanje |        |
|---------|--------------|------------------|--------|
| Šifra 🔺 | Opis         | Št.art.          | 1<br>1 |
| 001     | Topli napitk | i 3              |        |

S klikom na zapis v seznamu, se nam odpre okno, kjer lahko urejamo skupino. Spremembe shranimo s klikom/pritiskom na \*. V spodnjem seznamu Artikli, lahko dodajamo artikle/storitve, ali odstranimo s klikom na \*, ki je desno od naziva.

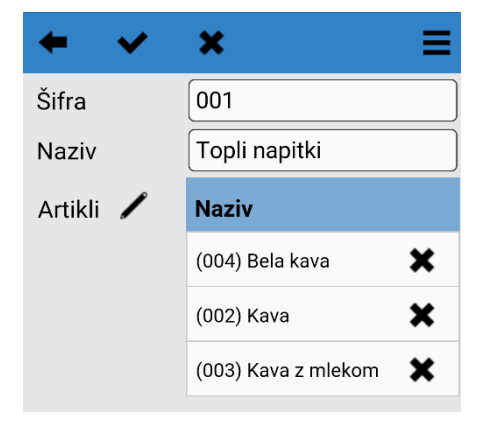

| 4.3. | 4. | Furs                                |              |   |
|------|----|-------------------------------------|--------------|---|
|      | +  | Propo                               | os POS       | Ξ |
|      |    | PRENOS<br>VKLOPLJEN<br>Vklop/izklop | Preveri      |   |
|      |    | Certifikati                         | Posl.prostor |   |
|      |    | Blagajna (rač.)                     | Uporabnik    |   |
|      |    | Pregled                             | FURS         |   |

#### 4.3.4.1. Vklop/izklop

Gumb s katerim vklopimo/izklopimo prenos v FURS.

#### 4.3.4.2. Preveri

Gumb, s katerim preverimo, ali je blagajna pripravljena za prenos v FURS. V nasprotnem primeru nam sporoči, kaj nam še manjka za prenos v FURS.

#### 4.3.4.3. Certifikati

FURS certifikat je datoteka, ki jo zahteva davčna uprava, za pravilno potrjevanje gotovinskih računov. Certifikat pridobite na portalu e-Davki (<u>https://edavki.durs.si</u>) do katerega imate dostop vi ali vaša računovodkinja. Postopek prevzema certifikata je opisan na povezavi

<u>http://www.datoteke.fu.gov.si/eDavki/PrevzemNamenskegaDigitalnegaPotrdila.pdf</u>. Ko prevzamete certifikat, ga shranite v napravo (lahko preko e-pošte ali kabla).

#### Namestitev certifikata

S klikom/pritiskom na gumb, se nam odpre okno, kjer izberemo certifikat. S klikom na + poiščemo certifikat. Predlagamo, da si certifikat pošljete preko e-pošte, in si datoteko shranite v mapo »Prenosi« oz. »Download«.

| <b>← ×</b>                                |                                      | ≡ | <b>* *</b>                                | ≡                                                            |
|-------------------------------------------|--------------------------------------|---|-------------------------------------------|--------------------------------------------------------------|
| Izbran certifikat<br>Velja od<br>Velja do | Neizbran<br>Ni podatka<br>Ni podatka |   | Izbran certifikat<br>Velja od<br>Velja do | 10000739-1 (ERPO test)<br>23.7.2015 17:29<br>23.7.2035 17:29 |
| Certifikati v napravi                     | +                                    | 9 | Certifikati v nap                         | oravi + 😋                                                    |

#### 4.3.4.4. Poslovni prostor

S klikom/ pritiskom na gumb, se nam odpre okno, kjer dodamo poslovni prostor in ga s klikom/pritiskom na gumb FURS prijavimo v FURS.

#### 4.3.4.5. Blagajna

V seznamu so prijavljene blagajne oz. naprave na katerih se blagajna uporablja. Lahko določimo šifro in opis. Na računu je vidna šifra blagajne.

#### 4.3.4.6. Uporabnik

Odpre se nam okno, kjer pregledujemo, lahko pa tudi urejamo podatke o uporabniku/ih.

#### 4.3.4.7. Pregled FURS

Odpre se nam okno, kjer je pregled zahtevkov poslanih na FURS. S klikom na **T** se nam odpre filter, kjer lahko določimo več polj, po katerih lahko filtriramo oziroma omejimo prikaz.

| +               | ~               |   |   | ≡       |
|-----------------|-----------------|---|---|---------|
| Datum           | 01. 10. 2017    | • | k | 25<br>1 |
| Datum           | 31. 10. 2017    | • |   |         |
| 🔲 Uporabnik     | Urh Jazvić      | • |   |         |
| 🗌 Računalnik    | Fjjf sej bbc dz | • |   |         |
| 🔲 Posl. Prostor |                 | • |   |         |
| Status          | Narejen         | • |   |         |
| 🗌 Тір           | Prostor         | T |   |         |
|                 |                 |   |   |         |

Če kliknemo na zapis v seznamu, se nam odpre novo okno, kjer je seznam vseh poizkusov pošiljanj računa. Če kliknemo na zapis, se nam odpre okno s podrobnostmi zahtevka.

| +                                                                                                    |                                                                                                    | Ŧ                                                                                                    | ≡                                                                                  | +                                                    |            | ÷                | =  |
|----------------------------------------------------------------------------------------------------|----------------------------------------------------------------------------------------------------|----------------------------------------------------------------------------------------------------|------------------------------------------------------------------------------------|------------------------------------------------------|------------|------------------|----|
| Tip 🔺                                                                                                    | Status Račun                                                                                                    | Zaključek                                                                                                    | 25<br>1                                                                            | Šifra                                                | Status     | Datum sprememt   | be |
| Račun                                                                                                    | Ni 1-1-1<br>prenosa                                                                                                    |                                                                                                    |                                                                                    | 1fb92ce4-<br>3f9f-1577-<br>82c6-<br>b825bb5fc9<br>be | Ni prenosa | 24.10.2017 07:58 |    |
|                                                                                                    |                                                                                                    |                                                                                                    |                                                                                    |                                                      |            |                  |    |
| Foslani ¢<br>Poslani ¢<br>{"Invoicel<br>e4-3f9f-1<br>17-10-24<br>5679,"Iss<br>mberingS<br>Premisel<br>mber":"1'<br>1,"Taxes]<br>mount":1<br>e,"Protec | oodatki (v FURS)<br>Request":{"Header":{"<br>577-82c6-b825bb5fc<br>T07:58:34"},"Invoice":<br>ueDateTime":"2017-1<br>Structure":"B","Invoice<br>D":null,"ElectronicDev<br>},"InvoiceAmount":1,"<br>PerSeller":[{"VAT":[{"T<br>perSeller":[{"VAT":[{"T<br>taXAmount":0}]]],"Fe<br>tedID":null,"Subseque | MessagelD":"1ft<br>9be","DateTime'<br>("TaxNumber":1<br>0-24T07:58:34"<br>Identifier":{"Busi<br>riceID":"1","Invoid<br>PaymentAmour<br>axRate":0,"Taxa'<br>oreignOperator"<br>entSubmit":false | b92c<br>":"20<br>1234<br>',"Nu<br>siness<br>ceNu<br>nt":<br>bleA<br>':fals<br>e}}} |                                                      |            |                  |    |
| Stanje poslanega zahtevka                                                                                                    |                                                                                                    |                                                                                                    |                                                                                    |                                                      |            |                  |    |
| Prejeti po<br>Payload j                                                                                                    | json (iz FURS)                                                                                                    |                                                                                                    |                                                                                    |                                                      |            |                  |    |

#### 4.3.5. Poslovni prostor

V tem oknu vpišemo podatke, za prijavo poslovnega prostora.

- Šifra poslovnega prostora
- Opis prostora
- Tip prostora

- Katastrska občina
- Številka stavbe
- Številka dela stavbe
- Ulica
- Hišna številka
- Dodatek hišne številke
- Naselje
- Pošta
- Aktivnost
- Čas odprtja
- Čas zaprtja
- Računalniki (blagajne)

Na 🕈 kliknemo/pritisnemo če želimo dodati novo napravo, na kateri se uporablja aplikacija.

- Info na izpisu računa

| <b>+ ·</b>            | ≡               | <b>+ ~</b>                    | ≡             | <b>~ ~</b>                   | ≡              |
|-----------------------|-----------------|-------------------------------|---------------|------------------------------|----------------|
| Šifra poslovnega      |                 | Dodatek hišne številke        |               | Aktivnost                    |                |
| prostora              |                 | Naselje                       |               | FURS                         | Neznan         |
| Opis prostora         |                 | Pošta                         |               | Čas odprtja                  | •              |
|                       |                 | Aktivnoot                     |               | Čas zaprtja                  | •              |
| Tip prostora          | Nepremični pr • | FURS                          | Neznan        | Računalniki (blagajne)       | +              |
|                       |                 | Čas odprtja                   | <b>••••</b>   | 1e247028ff6af3e5 -           | ×              |
| Katastrska občina     |                 | Čas zaprtja                   |               | Info na izpisu računa (ni ob | vezno za FURS) |
| Številka stavbe       |                 | Računalniki (blagajne)        | +             |                              |                |
| Številka dela stavbe  |                 | 1e247028ff6af3e5 -            | ×             | RAČUN - glava                |                |
|                       |                 |                               |               |                              |                |
| Ulica                 |                 | Info na izpisu računa (ni obv | ezno za FURS) |                              |                |
| Hišna številka        |                 |                               |               | RAČUN - noga                 |                |
| Dodatek hišne številk | e               | RAČUN - glava                 |               |                              |                |

# 4.3.6. Blagajna

V oknu imamo seznam prijavljenih blagajn. Če kliknemo na zapis v seznamu, se nam odpre okno s podrobnostmi blagajne.

| <b>Q</b> iskanje | ≡                               |
|------------------|---------------------------------|
| Opis             |                                 |
| Blagajna 1       |                                 |
|                  | Q iskanje<br>Opis<br>Blagajna 1 |

V tem oknu lahko uredimo šifro in opis blagajne. Spremembe shranimo s klikom/pritiskom na V. S klikom/pritiskom na blagajno pobrišemo.

| <b>+</b> •          | / | ×                | = |
|---------------------|---|------------------|---|
| MAC                 |   | 1e247028ff6af3e5 |   |
| Šifra<br>računalnik | a | 1                |   |
| Opis                |   | Blagajna 1       |   |

# 4.3.7. Uporabnik

V oknu imamo seznam uporabnikov. Če kliknemo na zapis v seznamu, se nam odpre okno s podrobnostmi uporabnika.

| +            | <b>Q</b> iskanje | =      |
|--------------|------------------|--------|
| Ime 🔺        | Priimek          | 1<br>1 |
| Podjetje_239 | Uporabnik_1      |        |
|              |                  |        |

V tem oknu lahko uredimo podatke o uporabniku. Spremembe shranimo s klikom/pritiskom na V. S klikom/pritiskom na blagajno pobrišemo.

| + •          | ≡              |
|--------------|----------------|
| Ime          | Podjetje_239   |
| Priimek      | Uporabnik_1    |
| Naslov       | Testna 1       |
| Pošta        | 1000 Ljubljana |
| Dav.številka |                |
| Pin          | 0000           |
| Telefon      |                |

V razdelku »Podatki za el. Pošto (računovodstvo)«, lahko vpišemo podatke o vašem e-poštnem predalu, v primeru, da želite pošiljati račune ali ostale dokumente preko e-pošte. Podatke dobite pri vašem ponudniku e-poštnih storitev.

| Podatki za el.pošto (računovodstvo) |                        |  |  |  |  |  |
|-------------------------------------|------------------------|--|--|--|--|--|
| Email                               | propos@erpo-sistemi.si |  |  |  |  |  |
| Vr.strežnika                        | DRUGO                  |  |  |  |  |  |
| Uporabnik                           |                        |  |  |  |  |  |
| Geslo                               | Neobvezno              |  |  |  |  |  |
| SMTP                                |                        |  |  |  |  |  |
| SMTP vrata                          |                        |  |  |  |  |  |
| Tip SSL                             | •                      |  |  |  |  |  |
| Avtentikacija                       | Ţ                      |  |  |  |  |  |

# 4.3.8. Šifranti

Na strani lahko, s klikom na 👕 dodajamo šifrante ali jih urejamo, s klikom na zapis v seznamu.

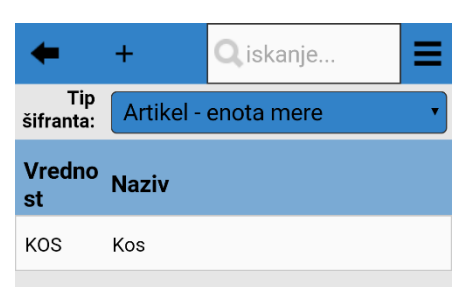

Vpišemo podatke v polje »Vrednost« in »Naziv«. Spremembe shranimo s klikom/pritiskom na 🔨. Enoto

lahko pobrišemo s klikom na 🗙.

| +        | ✓   | A <b>rti</b> kel - enota mere | ≡ |
|----------|-----|-------------------------------|---|
| Vrednost | KOS |                               |   |
| Naziv    | Kos |                               |   |

#### 4.3.9. Teksti

S klikom na zapis se nam odpre okno kjer lahko urejamo tekste, ki so vidni na dokumentih, ponudbah, računih in v e-pošti.

| +           |           |                                   | ≡ |
|-------------|-----------|-----------------------------------|---|
| Тір         | Opis      |                                   |   |
| Dokument    | - splošen | Hvala za nakup! Se<br>priporočamo |   |
| Ponudba (s  | spodaj)   |                                   |   |
| Račun (spo  | odaj)     |                                   |   |
| eMail račur | าล        |                                   |   |
| eMail obrad | čuna      |                                   |   |

#### 4.3.10. Admin. Prijava

Prijavite se kot administrator. Uporabniško ime in geslo vam je bilo posredovano, ko ste zaključili registracijo podjetja. Kot administrator lahko dodajate in urejate podatke, ki jih kot navaden uporabnik ne morete.

#### 4.3.11. Sinhronizacija

Prenos vseh podatkov iz strežnika/na strežnik.

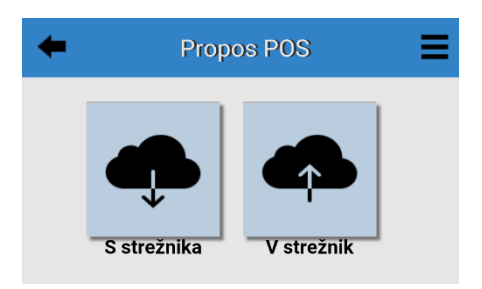

# 4.4. Informacije

V oknu informacije si lahko ogledamo trenutne nastavitve aplikacije.

| +                        | Informacije 🛛 🗮                                                           |
|--------------------------|---------------------------------------------------------------------------|
| Podjetje                 | <b>Testno podjetje</b><br>Testna 1<br>1000 Ljubljana<br>Dav.št.: 12345678 |
| Posl.prostor             |                                                                           |
| Blagajna<br>(računalnik) | 1e247028ff6af3e5                                                          |
| Uporabnik                | Podjetje_239 Uporabnik_1<br>Tel.:<br>eMail: propos@erpo-sistemi.si        |
| Naročniško<br>razmerje   | Št.rač.: 0<br>Datum velj.: 4.11.2017                                      |
| Različica<br>programa    | 1.0.22<br>Crosswalk/22.52.561.4                                           |

# 4.5. ERPO Shop

V ERPO Shopu lahko nakupujemo, vse kar je potrebno za uporabo blagajne:

- zakupimo račune
- naročnino
- tiskalnik in opremo za tiskalnik
- papir za tiskalnike

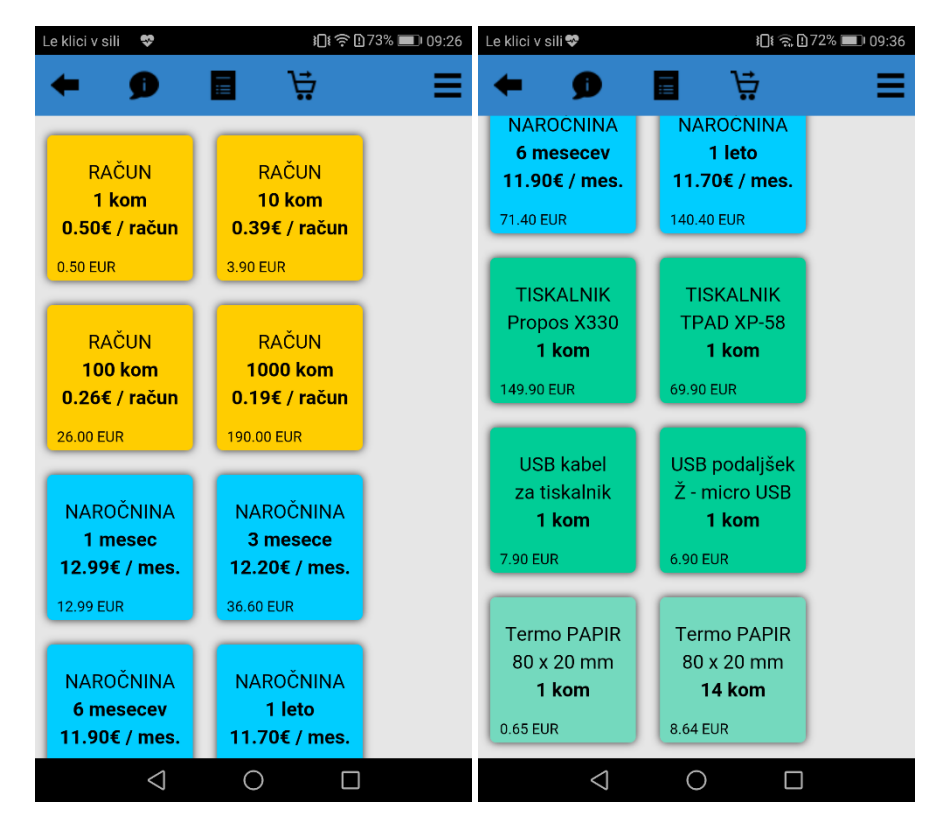

# 5. Procesi aplikacije

# 5.1. Kako registriramo podjetje

Kliknemo/pritisnemo na Meni > Urejanje > Nastavitve > Podjetje. Vpišemo podatke o podjetju in kliknemo na

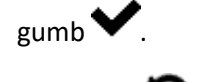

Kaj naredi 👽 (sinhronizacija)?

| <b>+ ~</b>                | Podjetje             | ≡  |
|---------------------------|----------------------|----|
| Ime podjetja              | Testno podjetje      |    |
| Naslov<br>podjetja        | Testna 1             |    |
| Pošta<br>podjetja         | 1000 Ljubljana       |    |
| Dav.številka              | 12345678             |    |
| Davčni<br>zavezanec       | NE                   | v  |
| Telefon                   |                      |    |
| Email                     | propos@erpo-sistemi. | si |
| Spletna stran             |                      |    |
| Tip podjetja              | Testni               |    |
| Status<br>podjetja        | Aktivna              |    |
| Možnost<br>sinhronizacije | Sinhronizacija MOŽNA |    |
| Max.št<br>dokumentov      | 0                    |    |
| Aktivno do                | 4.11.2017            |    |
| Promocijska<br>koda       | PJN614               |    |

# 5.2. Kako prijavimo poslovni prostor

Kliknemo/pritisnemo na Meni > Urejanje > Nastavitve > Poslovni prostor. Odpre se nam okno, kjer vpišemo

|                                                       |   | Þ  |
|-------------------------------------------------------|---|----|
| podatke o poslovnem prostoru, ga shranimo s klikom na | • | ٢. |

| + •                          | ≡               |
|------------------------------|-----------------|
| Šifra poslovnega<br>prostora |                 |
| Opis prostora                |                 |
| Tip prostora                 | Nepremični pr 🔹 |
| Katastrska občina            |                 |
| Številka stavbe              |                 |
| Številka dela stavbe         |                 |
| Ulica                        |                 |
|                              |                 |
| Hišna številka               |                 |

# 5.3. Kako nastaviti tiskalnik

Tiskalnik je mogoče nastaviti na 2 načina.

Pri prvem načinu, v osnovnem oknu, odpremo menu in kliknemo na 💼. Odpre se nam okno za urejanje nastavitev tiskanja.

Pri drugem načinu, kliknemo na Meni > Urejanje > Nastavitve > Splošno, kjer imamo, kjer imamo razdelek za urejanje nastavitev tiskanja.

Izberemo kakšen izpis bi radi:

- Ni izpisovanja
- Izvoz PDF
- USB tiskanje
- Bluetooth tiskanje
- Mobiwire terminal

| 4    | • <b>~</b>          | Ξ |
|------|---------------------|---|
| Tisk | anje Ni izpisovanja | • |
|      | Ni izpisovanja      | ٢ |
|      | Izvoz PDF           | 0 |
|      | USB tiskanje        | 0 |
| l    | Bluetooth tiskanje  | 0 |
|      | Mobiwire terminal   | 0 |
|      |                     |   |

# 5.3.1. Ni izpisa

Tiskanje ni določeno.

# 5.3.2. Izvoz PDF

Kreira se PDF dokument. Privzeto je nastavljena velikost A4. Glede na potrebe, se lahko dodajo tudi druge velikosti.

| +        | ✓         |   | = |
|----------|-----------|---|---|
| Tiskanje | Izvoz PDF |   | • |
| ·        | A4        |   | ţ |
|          |           |   |   |
|          |           |   |   |
| Α4       |           |   |   |
|          |           | Ŭ |   |

# 5.3.3. USB tiskanje

USB tiskanje uporablja tiskalnike, ki so z napravo povezani preko USB vmesnika. Nastavimo, kateri model tiskalnika uporabljamo.

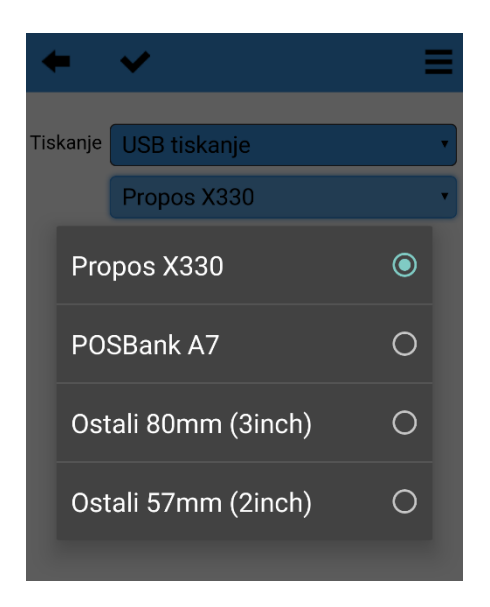

# 5.3.4. Bluetooth tiskanje

Bluetooth tiskanje, enako kot USB tiskanje, uporablja tiskalnike, ki so z napravo povezani preko Bluetooth vmesnika. Izberemo model tiskalnika, ki ga uporabljamo. S klikom/pritiskom na odpre stran, kjer poiščemo in se seznanimo s tiskalnikom. Najprej kliknemo/pritisnemo na začetek iskanja BT naprav. V spodnjem seznamu imamo že seznanjene in novo najdene naprave. Ko najdemo iskano napravo v seznamu, v tem primeru BT naprava z nazivom »330«, naslovom

»98:D3:31:70:21:67«, kliknemo nanjo.

| + | 5    | 2     |                                                 | ≡ |
|---|------|-------|-------------------------------------------------|---|
|   | Pov. | Najd. | Naziv<br>MAC                                    |   |
| * | P    |       | Raza Ramic (GT-<br>193011)<br>38:94:96:6D:C2:E8 | 0 |
|   | P    |       | Galaxy J7 (2016)<br>88:AD:D2:A1:19:FD           | ø |
|   | Ð    |       | Eldis Ramic (GT-<br>19195)<br>10:92:66:4D:AB:BD | 0 |
|   |      | ×     | NEPTUN<br>00:1A:7D:DA:71:15                     | 0 |
|   |      | ×     | Mi Telefon<br>4C:49:E3:4B:16:75                 | 0 |
| * |      | X     | 330<br>98:D3:31:70:21:67                        | 0 |
| ? |      | ×     | 00:19:01:54:D3:38                               | 0 |

Pojavi se nam okno »Zahteva za seznanitev Bluetooth«. Vpišemo PIN, običajno 0000 ali 1234. Napravi sta sedaj seznanjeni.

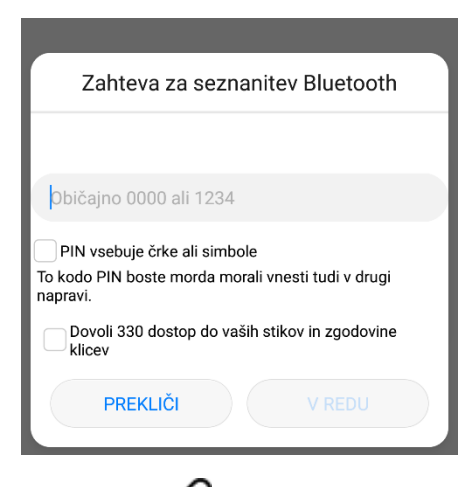

S klikom na 🚜 BT napravo odseznanimo. Nastavitve potrdimo s klikom/pritiskom na 🔨.

# 5.3.5. Mobiwire terminal

To možnost izberemo v primeru, da uporabljamo POS blagajno Ingenico model iWL 220.

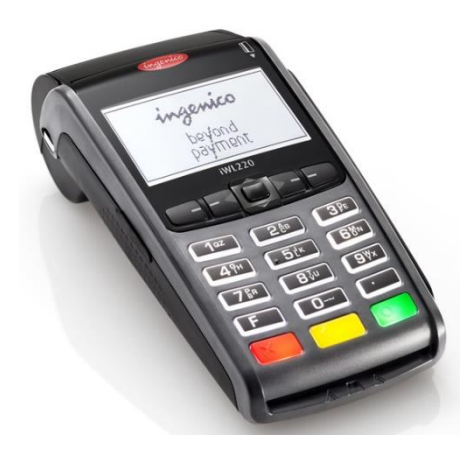

# 5.4. Kako dodati artikel/storitev

Proizvod/storitev je mogoče dodati na 2 načina.

Pri prvem načinu kliknemo na gumb (+) v osnovnem oknu. Odpre se nam okno za dodajanje artikla/storitve.

Pri drugem načinu, kliknemo na Meni > Urejanje > Nastavitve > Artikli. Odpre se nam okno, kjer je seznam že vnešenih artiklov. Levo zgoraj imamo gumb 🕂 za dodajanje artikla/storitve.

| +       | +           | <b>Q</b> iskanje | =                  |
|---------|-------------|------------------|--------------------|
| Šifra 🔺 | Naziv       |                  | Cena $\frac{3}{3}$ |
| 002     | Kava        | $\bigcirc$       | 1.00               |
| 003     | Kava z mleł | kom 🔿            | 1.20               |
| 004     | Bela kava   | $\bigcirc$       | 1.60               |

Vnesemo šifro, naziv, naziv (tisk) - ni obvezen podatek, ceno, lahko izberemo tudi barvo. Za potrditev pritisnemo 🔨.

| + •                | <b>×</b> ≡    |
|--------------------|---------------|
| Šifra              | 002           |
| Naziv              | Kava          |
| Naziv (tisk)       |               |
| Cena               | 1.00          |
| Vrsta              | Blago         |
| Barva na<br>računu | X Uporabljene |

# 5.5. Kako dodati skupino artiklov/storitev

Kliknemo na Meni > Urejanje > Nastavitve > Artikli > Skupine artiklov. Odpre se nam okno, kjer je seznam že vnešenih skupin artiklov/storitev. Levo zgoraj imamo gumb 🕇 za dodajanje artikla/storitve.

| +       | +            | Qiskanje | ≡             |
|---------|--------------|----------|---------------|
| Šifra 🔺 | Opis         | Št.art.  | $\frac{1}{1}$ |
| 001     | Topli napitk | i 3      |               |

Vpišemo šifro, naziv. Lahko tudi že določimo artikle/storitve, ki spadajo v skupino s pritiskom/klikom na 🖊 .

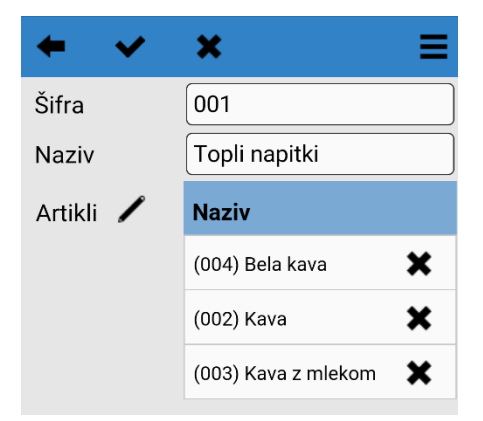

# 5.6. Dodajanje stranke

Najprej, moramo imeti v splošnih nastavitvah (glej 4.3.2.) označeno »Seznam strank«.

Kliknemo na Meni > Urejanje > Nastavitve > Stranke. Odpre se nam okno ali za vnos, če še nismo vnesli nobene stranke, ali pa seznam strank.

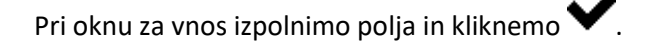

| ← ✓ ≡   |
|---------|
| Šifra   |
| Naziv   |
| Naslov  |
| Pošta   |
| Dav.št. |
| Telefon |
| Fax     |
| Mobitel |
| Email   |
| Url     |

Če se nam odpre seznam strank, imamo levo zgoraj gumb 🕇 za dodajanje nove stranke.

Obstoječe stranke lahko tudi urejamo, če kliknemo na vrstico. Odpre se nam okno za urejanje. Shranimo s klikom/pritiskom na V. Stranko izbrišemo s klikom/pritiskom na V. Če ne želimo shraniti sprememb, samo kliknemo/pritisnemo na .

| +       | +         | <b>Q</b> iskanje      | ≡      |
|---------|-----------|-----------------------|--------|
| Šifra 🔺 | Stranka   | Naslov                | 1<br>1 |
| 001     | Johnny Ma | icaroni Via Trieste 1 | 4000   |

# 5.7. Kako odpreti/zaključiti blagajno

Če imate vklopljeno odpiranje/zaključek blagajne, morate pred začetkom dela z blagajno nastaviti začetno stanje/znesek in klikniti na Voz. odpreti blagajno, kot je prikazano na sliki.

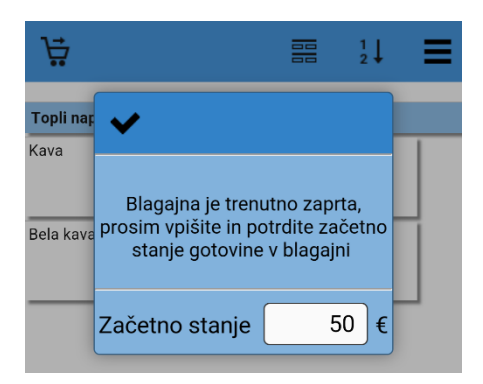

Zaključek blagajne lahko naredimo na 2 načina.

Pri prvem načinu, v osnovnem oknu, odpremo menu in kliknemo na T. Odpre se nam okno za zaključek oz. obračun blagajne.

Pri drugem načinu, kliknemo na Meni > Urejanje > Pregledi > Obračuni. Odpre se nam okno s seznamom vseh

obračunov. Izberemo obračun, ki nima vpisanega datuma zaključka. Pritisnemo/kliknemo na 🗫.

V novem oknu pritisnemo/kliknemo na gumb »Zaključi obračun«. Podatke lahko izpišemo, ali pa izvozimo.

| ← ਵ                         | →                       |               | ≡    |  |  |
|-----------------------------|-------------------------|---------------|------|--|--|
|                             | Zaključi ob             | račun         |      |  |  |
| Zaklj.obračun št. 2017-18-1 |                         |               |      |  |  |
| Obračun<br>prometa          | od 6.10 9:5<br>12:58:48 | 6:16 do 11.10 |      |  |  |
| Računi                      | od 1-1-7 do             | 1-1-7         |      |  |  |
| Št.računov                  | 1                       |               |      |  |  |
| Blagajna                    | 1e247028f               | f6af3e5       |      |  |  |
| Po artiklih                 |                         |               |      |  |  |
| Kava                        |                         | 1             | 1.00 |  |  |
| Po vrstah artiklov          |                         |               |      |  |  |
|                             |                         |               |      |  |  |

Tiskanje

Odkljukamo tiste podatke, ki bi jih radi tiskali. Pritisnemo 📼

Izvoz

S pritiskom/klikom na , odpremo okno za nastavljanje izvoza. Izberemo »Računalniški program« oz. obliko, v kateri bi radi izvozili podatke, in sicer Propos, Vasco in Impulz. Izberemo način izvoza podatkov. Če želimo shraniti v datoteko, izberemo »Shrani v datoteko« in pritisnemo gumb »Izvozi«. Če želimo podatke poslati po ePošti, izberemo »Pošlji po ePošti«, vpišemo prejemnike, ki jih ločimo z vejico, zadevo in tekst. Kliknemo gumb »Pošlji«.

# 5.8. Kako sinhronizirati podatke med napravami

Kliknemo/pritisnemo na Meni > Urejanje > Nastavitve > Sinhroniziraj. Če kliknemo/pritisnemo na gumb »S strežnika«, nam prenese podatke iz strežnika, če kliknemo/pritisnemo na gumb »V strežnik«, nam prenese podatke iz naprave v strežnik.

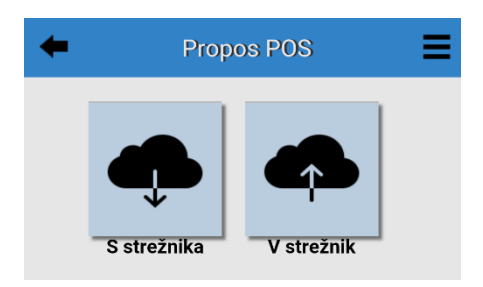